## **Communication Driver Messung**

Driver for serial communication with devices using proprietary ASCII protocol

## Index

| 1 INTRODUCTION                                                                                                    |  |
|----------------------------------------------------------------------------------------------------|--|
| 2 GENERAL CHARACTERISTICS                                                                                                   |  |
| <ul> <li>2.1 DEVICE CHARACTERISTICS</li> <li>2.2 LINK CHARACTERISTICS</li> <li>2.3 STUDIO DRIVER CHARACTERISTICS</li> </ul> |  |
| 3 INSTALLATION                                                                                                    |  |
| <ul> <li>3.1 INSTALLING STUDIO DRIVER</li></ul>                                                                             |  |
|                                                                                                    |  |
| 4.1 COMMUNICATION PARAMETERS<br>4.2 DRIVER WORKSHEET                                                                        |  |
| 4.2.1Header of the Driver Worksheet:4.2.2Body of the Driver Worksheet:                                                      |  |
| 5 EXECUTION                                                                                                    |  |
| 6 TROUBLESHOOTING                                                                                                    |  |
| 7 HISTORY OF VERSIONS                                                                                                    |  |

# 1 Introduction

It is recommended that you read this document in its entirety before implementing the communication between the Studio and the device. If after reading this document, you are still unable to establish communication, then contact Studio Technical Support Group. The Technical Support Group will need the following information from you to better assist you:

- Operating System (Type and Version): To find this information, click on the start icon. Select the menu option for settings and the folder for Control Panel. In the Control Panel window, double-click on the icon for System. This action should provide you the operating system type and version number.
- Studio version: To find this information, select *Project* from the main menu bar and then select the *status option*. The information is located under the *system information* tab.
- Driver version: Double click in the driver icon that appears in the bottom-left side of the screen after the driver is initialized.
- Device's model and boards: Please refer to the hardware manufacturer's documentation.

This document contains 7 parts, as follow:

- > Introduction: Provides an overview of the driver documentation.
- General hardware and software pre-requisites: Provides information necessary to identify all the required components (hardware and software) necessary to implement the communication such as global characteristics about the communication.
- Installation: Explains the procedures that must be followed to install the software and hardware required for the communication.
- Configuration: Provides the necessary information to configure the Studio driver such as the different permutations for configuration and its default values.
- > Execution Procedure: Explain the steps to test whether the driver was correctly installed and configured.
- > Error codes: Supplies a list of the most common error codes for this protocol and the procedures to fix them.
- > History of versions: Provides a log of all the modifications done in the MESSU driver since version 1.00.

TECHNICAL REFERENCE that is part of the Studio product.

# 2 General Characteristics

## 2.1 Device Characteristics

Manufacturer: Messung. (PLC Messung devices and compatibles with proprietary protocol ASCII through serial communication.)

## 2.2 Link Characteristics

- Device communication port: COM1, COM2, COM3...
- Physical protocol: RS485 (RS232 x RS485 converter needed).
- Logic protocol: Proprietary Protocol
- Device Runtime software: None

## 2.3 Studio Driver Characteristics

- Operating System:
  - Windows 9x
  - Windows 2000
  - Windows NT

The Studio driver is composed of the following files:

- MESSU.INI: This file contains the default values for various parameters of this driver.
- MESSU.MSG: This file contains the error messages for each error code. In case of communication errors from commands such as Field Read Commands, Field Write Commands and Enable Write on Tag Change, these messages will be shown in the output windows of the Studio environment. After each attempt to communicate using this driver, the tag configured in the field Read Status or Write Status will receive the error code regarding the kind of failure that occurred. The error messages for this driver are:

0;Ok.

1;Invalid address. 2;Invalid station. 3;Protocol error. 4;Invalid checksum. 5;Invalid block size. 90;EC Invalid command. 91;EC Check sum error. 92;EC Invalid variable. 93;EC Invalid address out of range. 94;EC Page not programmed. 95;EC Read only page. 96;EC Invalid characters.

Note: The information above uses the syntax error code;message. Section VI covers a full description of each error message and the procedures to follow to correct this error.

- MESSU.DOC: This document provides detailed documentation about the MESSU driver.
- MESSU.DLL: This is the compiled library for the MESSU driver.
- \* Note: All the files commented above must to be in the subdirectory /DRV of the Studio's installation directory.

## 3 Installation

## 3.1 Installing Studio Driver

Select the menu Insert + Driver...

In the column **Available Drivers**, select the **MESSU Driver** and push the button **Select>>>** (the driver MESSU must appear in the column **Selected Drivers**).

Push the button OK.

| vailable dr  | ivers:                                                                                     |   |           |
|--------------|--------------------------------------------------------------------------------------------|---|-----------|
| DLL          | Description                                                                                |   | Help      |
| 42420        | ALTUS, ALNET I Protocol with AL2420 (NT-2000-9x) [v1.01]                                   |   |           |
| 4300<br>ABKE | WEG - ASUU (NT-2000-3X) (VT.02)<br>Allen Bradley, DE1 Brotocol (PLC2, PLC5 and SLC500) Ea  |   |           |
| ACCU         | ACCUSORT - Scanner Accusort M20, M22 and M24 (NT-2                                         |   |           |
| ACS          | ACS, Umacs-D64 (NT-2000) [1.17]                                                            |   |           |
| ADAM         | ADVANTECH - Old ADAM 4000 driver version (NT/9x/200                                        |   |           |
| ADAM2        | ADVANTECH - Series 4000/5000 and compatibles (NT-20                                        |   |           |
| ADML<br>ACDI | GEFRAN - Adamelo (NT-2000) (V1.12)<br>Actionations EAR Restand (CCOEC, ACCEOR, EC100 and C |   | Selection |
| Айті         | Agri-Datalog, EAP Protocol (CS300, AC2000, EC100 and C                                     |   | 3666677   |
| elected dri  | vers:                                                                                      |   |           |
| DLL          | Description                                                                                |   | >> Remove |
| MESSU        | MESSUNG, Proprietary Protocol (PLC Messung) - Serial(NT-200                                | ) |           |
|              |                                                                                            |   |           |
|              |                                                                                            |   |           |
|              |                                                                                            |   |           |

### 3.2 Other software requirements

It is not necessary to install any other software in the PC to enable the communication between the Studio and the Device.

# 4 Studio Driver Configuration

After the MESSU driver is installed and selected in the previous steps (see section III.1), you will see that its configuration is composed of two parts: communication parameters and driver sheets.

- Communication parameters: Settings of the serial communication. These parameters are valid for all driver worksheets configured in the Studio system. To open the window for configuration of the Communication parameters, follow these steps:
- 1. Run In the window **Workspace** of the Studio environment, select the table **Comm**.
- 2. Expand the folder **Drivers** and select the subfolder **MESSU**.
- 3. Click the right button of the mouse on the **MESSU** subfolder and select the option <u>Settings</u>.

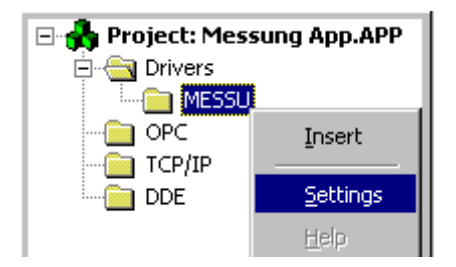

- Driver Sheets: It is possible to configure many driver worksheets, each one will be composed of a Header and Body. To create a new driver worksheet, follow these steps:
- 1. In the window **Workspace** of the Studio environment, select the table **Comm**.
- 2. and the folder **Drivers** and select the subfolder **MESSU**.
- 3. Click the right button of the mouse on the **MESSU** subfolder and select the option **Insert**.

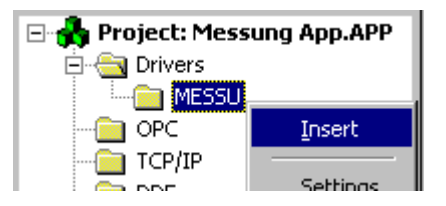

Note: To optimize communication and ensure better performance for the system, it is important to tie the tags in different driver sheets according to the events that must trigger the communication of each group of tags and the periodicity for which each group of tags must be written or read. In addition, it is recommended to configure the addresses of communication in sequential blocks.

## 4.1 Communication Parameters

| 🛗 MESSU: Co                       | ommunicatio       | on Paran    | neters                 | × |
|-----------------------------------|-------------------|-------------|------------------------|---|
| COM:<br>Baud Rate:<br>Data Bits:  | СОМ1<br>9600<br>8 | -<br>-<br>- | OK<br>Cancel           |   |
| Stop Bits:<br>Parity:<br>Station: | 1<br>None         | •           | Advanced               |   |
| Long 1:<br>0<br>Long 2:<br>0      |                   |             | String 1:<br>String 2: |   |

| Parameter | Default Value | Valid values             | Description                                                 |
|-----------|---------------|--------------------------|-------------------------------------------------------------|
| СОМ       | COM1          | COM1 to COM8             | Serial port of the PC used to communication with the device |
| Baud Rate | 9600          | 9600                     | Communication rate of data                                  |
| Data Bits | 8             | 8                        | Number of data bits used in the protocol                    |
| Stop Bits | 1             | 1                        | Number of stop bits used in the protocol                    |
| Parity    | None          | Even,Odd,None,Space,Mark | Parity of the protocol                                      |

Pote: The device MUST be configured with the SAME values defined in the Communication Parameters window of the MESSU driver.

By clicking on the button **Advanced...** in the windows **Communication Parameters**, you will be able to configure other serial communication parameters.

| Advanced settings                                     | ×                                |
|-------------------------------------------------------|----------------------------------|
| Timeout (ms)<br>Start message: 1000<br>End message: 0 | Disable OK<br>DTR Cancel         |
| Interval between char: 500<br>Wait CTS: 100           | Protocol<br>Retries: 0           |
| Handshake                                             | Buffers length (bytes)           |
| Control RTS: no                                       | Tx Buffer: 512<br>Bx Buffer: 512 |
|                                                       |                                  |

| Parameter             | Default Value | Valid values          | Description                                                                                                    |
|-----------------------|---------------|-----------------------|----------------------------------------------------------------------------------------------------|
| Start message (ms)    | 1000          | 0 to 10000            | Maximum time to receive<br>the beginning of the<br>message from the device<br>(time-out time)                                                                                               |
| End message (ms)      | 0             | 0 to 10000            | Maximum time to receive<br>the end of the message<br>from the device from the<br>beginning of the message.<br>(Note: the value zero mean<br>that the driver will not check<br>these times.) |
| Interval between char | 500           | 0 to 10000            | Maximum time between the characters sent from the device                                                                                                    |
| Wait CTS (ms)         | 100           | 0 to 10000            | Maximum time to receive<br>the CTS signal after setting<br>the RTS signal (Note: valid<br>only if the parameter <b>Verify</b><br><b>CTS</b> has the value <b>yes</b> )                      |
| Control RTS           | No            | no, yes or yes + echo | Define if the handshake<br>signal of RTS (Request to<br>Send) is set before<br>communication and if there<br>is an echo in the<br>communication                                             |
| Verify CTS            | No            | no or yes             | Define if the driver must<br>wait for the handshaking<br>signal of CTS (Clear to<br>Send) before send a                                                                                     |

|                   |             |                        | message                                                                                          |
|-------------------|-------------|------------------------|--------------------------------------------------------------------------------------------------|
| Disable DTR       | Not checked | Not checked or checked | If checked, the driver will<br>not set the DTR signal<br>before starting the<br>communication    |
| Retries           | 0           | 0 to 9                 | The number of retries by<br>each tag configured in the<br>driver worksheet if failure<br>occurs. |
| Tx Buffer (bytes) | 512         | 0 to 512               | Maximum size of the buffer<br>of information to be sent<br>from the driver                       |
| Rx Buffer (bytes) | 512         | 0 to 512               | Maximum size of the buffer<br>of information to be<br>received from the device                   |

Note: Generally, these parameters must be changed when using a DCE (Data Communication Equipment) - converter (232/485, for example), modem, etc - between the PC, driver and the host. It is necessary to know the characteristics of the DCE before adjust these parameters.

## 4.2 Driver Worksheet

| 🛗 MESSU   | 001.DR¥  |                     |                          |               | _ 🗆 × |
|-----------|----------|---------------------|--------------------------|---------------|-------|
| Descripti | on:      |                     |                          |               |       |
| Driver M  | essung   |                     | 🗌 Increas                | se priority   |       |
| Read Tri  | gger:    | Enable Read when I  | Idle: Read Completed:    | Read Status:  |       |
| Rd        |          | EnRd                | RdCl                     | RdSt          |       |
| Write Tri | gger:    | Enable Write on Tag | Change: Write Completed: | Write Status: |       |
| Wr        |          | EnWr                | WrCl                     | Wr            |       |
| Station:  |          | Header:             |                          |               |       |
| 15        |          |                     |                          | Min:          |       |
|           |          |                     |                          | Max           |       |
|           | Ta       | ag Name             | Address                  | Div           | Add 🔺 |
| 1         | Data_B   |                     | QB23                     |               |       |
| 2         | Data_W   |                     | SW31                     |               |       |
| 3         | Data_D   |                     | MD12                     |               |       |
| 4         | Counter  |                     | C156                     |               |       |
| 5         | Timer    |                     | T234                     |               |       |
| 6         | PageData |                     | P4W21                    |               |       |
| 7         | BitData  |                     | IB45.6                   |               |       |
| L .       |          |                     |                          |               |       |

#### 4.2.1 Header of the Driver Worksheet:

| Parameter                  | Default Value | Valid values                                                    | Description                                                                                                    |
|----------------------------|---------------|-----------------------------------------------------------------|----------------------------------------------------------------------------------------------------|
| Description                | -             | Text (up to 80 characters)                                      | Documentation of the<br>driver sheet                                                                                                    |
| Read Trigger               | -             | Tag (boolean, integer, real or<br>string)                       | When the tag configured in<br>this field changes value, all<br>the addresses configured<br>in the worksheet are read<br>from the device once.                                  |
| Enable Read When Idle      | -             | Numerical value or<br>Tag (boolean, integer, real or<br>string) | While the tag or numerical value configured in that field are higher than zero (0), the addresses configured in the worksheet are continually read from the device.            |
| Read Complete              | -             | Tag (boolean)                                                   | The tag configured in this<br>field toggles its value<br>automatically each time<br>that the tags of the<br>worksheet are read from<br>the device.                             |
| Read Status                | -             | Tag (boolean)                                                   | The tag configured in this<br>field will receive the error<br>code of the communication<br>of the worksheet (see<br>section II.3)                                              |
| Write Trigger              | -             | Tag (boolean, integer, real or string)                          | When the tag configured in<br>this field changes value, all<br>the tags configured in the<br>worksheet are written to<br>the device once.                                      |
| Enable Write on Tag Change | -             | Numerical value or<br>Tag (boolean, integer, real or<br>string) | While the tag or numerical value configured in this field is higher than zero (0), any changes in the configuration of the tag in the worksheet will be written to the device. |
| Write Complete             | -             | Tag (boolean)                                                   | The tag configured in this<br>field toggles its value<br>automatically each time<br>the tags of the worksheet<br>are written to the device.                                    |
| Write Status               | -             | Tag (boolean)                                                   | The tag configured in this<br>field will receive the error<br>code of the communication<br>of the worksheet (see<br>section 2.3)                                               |
| Station                    | -             | See the table below                                             | The ID (node) of the device (Unit name).                                                                                                    |
| Increase read priority     | Not checked   | Not checked or checked                                          | Enhances the priority of read to the same level of write commands. If this                                                                                                    |

|         |             |                         | field is not checked, then<br>the write commands will<br>have priority over the read<br>commands.                  |
|---------|-------------|-------------------------|----------------------------------------------------------------------------------------------------|
| Min/Max | Not checked | Not checked or checked  | When checked, it enables<br>a range of values to be<br>converted to engineering<br>format (more details<br>ahead). |
| Header  | -           | This field is not used. | This field is not used.                                                                                            |

- Station Field

The valid range is 01 to 31.

#### 4.2.2 Body of the Driver Worksheet:

The body of the driver worksheet allows you to associate each tag to its respective register address in the device. In the column **Tag Name**, you must configure the tag from the Studio database. This tag will receive or send values from or to an address on the device.

#### Address Field

The address field complies to the following syntax: Variable<PageNumber><DataType>Offset<.Bit>

Where:

- Variable: I (Input), Q (Output), M (Memory), S (System), T (Timer), C (Counter) or P (Pages). See table below.
- <PageNumber>: Valid only with Pages Variable. Valid Pages is 0 to 31.
- <DataType>: See table below. Valid only with Input, Output, Memory, System and Pages Variables.
- Offset: Address Variable in the device. Each address has 1 byte (except for Timer and Counter variable). If
  use datatype Word (2 bytes) for example QW12, the address Q24 and Q25 will be accessed in the Device.
- <.Bit>: Bit of address. 0 to 7 (Byte), 0 to 15 (Word) or 0 to 31 (Double).

Attention: You can use the Bit Writing function only with the "Write on tag change" driver tag enabled, which

means that you cannot use the "Write trigger" tag for the Bit Writing function.

| Address Field | Address on the<br>Device |
|---------------|--------------------------|
| QB12          | Q12                      |
| QW12          | Q24, Q25                 |
| QD12          | Q48, Q49, Q50, Q51       |
| QW12.10       | Q24 bit 2                |
| QW12.5        | Q25 bit 5                |
| QW12.0        | Q25 bit 0                |
| T123          | T123                     |
| MB97          | M97                      |
| ID4           | 116, 117, 118, 119       |
| SW31          | S62, S63                 |
| C56.13        | C56 bit 13               |
| C56.0         | C56 bit 0                |
| P30W367.13    | P30.P734 bit 5           |
| P30W367.1     | P30.P735 bit 1           |
| P30W367       | P30.P734, P30.P735       |

## Sample of Addressing Configuration

| Variable               | Range                                              | DataType<br>Support |
|------------------------|----------------------------------------------------|---------------------|
| I (Input)<br>1 Byte    | 10 to 163                                          | All                 |
| Q (Output)<br>1 Byte   | Q0 to Q63                                          | All                 |
| M (Memory)<br>1 Byte   | M0 to M255                                         | All                 |
| S (System)<br>1 Byte   | S0 to S63                                          | All                 |
| T (Timer)<br>2 Bytes   | T0 to T255                                         | None                |
| C (Counter)<br>2 Bytes | C0 to T255                                         | None                |
| P (Pages)<br>1 Byte    | P0.P0 to<br>P0.P1023<br><br>P31.P0 to<br>P31.P1023 | All                 |

| Data Type  | Size    | Range        |
|------------|---------|--------------|
| B (Byte)   | 1 Byte  | 0 to 255     |
| W (Word)   | 2 Bytes | 0 to 65535   |
| D (Double) | 4 Bytes | 0 to 2^32 -1 |

The next columns of the body worksheet can be Div and Add or Min and Max, according to the check box Min/Max of the Header worksheet. The meaning of each column is explained in the follow table:

| Column                | Range of Values                                    | Meaning                                                                     |
|-----------------------|----------------------------------------------------|-----------------------------------------------------------------------------|
|                       |                                                    | In read commands: Tag = (Device value) / DIV                                |
| Any numeric value     | In write commands: Device value = Tag * <b>DIV</b> |                                                                             |
| Add Any numeric value | In read commands: Tag = (Device value) + ADD       |                                                                             |
|                       | In write commands: Device value = Tag – ADD        |                                                                             |
| Min Any numeric value |                                                    | Defines the minimum value assigned for the tag when the corresponding       |
|                       | Any numeric value                                  | device's value is equal to the value defined in the field Min of the Driver |
|                       | Worksheet Header.                                  |                                                                             |
|                       |                                                    | Defines the maximum value assigned for the tag when the corresponding       |
| Max                   | Any numeric value                                  | device's value is equal to the value defined in the field Max of the Driver |
|                       |                                                    | Worksheet Header.                                                           |

Note: If the columns of the table above are configured with null, the tags of the drive sheet will receive the same value as the address configured.

# 5 Execution

In the previous sections we provided you with the explanations and procedures for installing and configuring the MESSU and Studio (please see section III and IV), now you need to start the communication between the Mussung's device and the Studio system.

• Turn on the device and connect it to the configured serial port in the PC, where the Studio will be running;

| Task                    | Status | Startup   |         |
|-------------------------|--------|-----------|---------|
| Background Task         |        | Automatic | Start   |
| 💦 Database Spy          |        | Manual    |         |
| DDE Client Runtime      |        | Manual    | Ston    |
| DDE Server              |        | Manual    |         |
| Driver Runtime          |        | Automatic |         |
| 🔜 LogWin                |        | Manual    |         |
| 👽 ODBC Runtime          |        | Manual    | Startup |
| CPC Client Runtime      |        | Manual    |         |
| Studio Scada OPC Server |        | Manual    |         |
| 🕎 TCP/IP Client Runtime |        | Manual    |         |
| 🔊 TCP/IP Server         |        | Manual    |         |
| 📮 Viewer                |        | Automatic |         |

- To verify if the module Runtime Driver is running, use the menu option **Project + Status...**
- \* Note: If the task Runtime Driver is not started, select it and click on the button **Start** shown in the windows above.
- To simulate commands to read or write values from or to the host, this action is done according to the configuration of each driver sheet.

Note: The results of the communication may be verified in the OutPut Window of the Studio's environment. To set a log of events for Field Read Commands, Field Write Commands and Serial Communication click with the right button of the mouse on the OutPut window and chose the option setting to select these log events.

# 6 Troubleshooting

| Error | Description (*)                  | Possible causes                        | Procedure to solve                                             |
|-------|----------------------------------|----------------------------------------|----------------------------------------------------------------|
| Code  |                                  |                                        |                                                                |
| 0     | OK                               | Communication without problems         | -                                                              |
| 1     | Invalid address.                 | Bit Write done with "Write Trigger"    | Bit write must be done<br>with "Enable Write on Tag<br>Change" |
| 2     | Invalid station.                 | Station Invalid                        | Enter a valid Station                                          |
| 3     | Protocol error.                  |                                        |                                                                |
| 4     | Invalid checksum.                |                                        |                                                                |
| 5     | Invalid block size.              | Too many line configured in the sheet. |                                                                |
| 90    | EC Invalid command.              |                                        |                                                                |
| 91    | EC Check sum error.              |                                        |                                                                |
| 92    | EC Invalid variable.             |                                        |                                                                |
| 93    | EC Invalid address out of range. |                                        |                                                                |
| 94    | EC Page not programmed.          |                                        |                                                                |
| 95    | EC Read only page.               |                                        |                                                                |
| 96    | EC Invalid characters.           |                                        |                                                                |

# 7 History of Versions

The objective of this section is to log and maintain a history of all the changes made in the driver since version 1.00.

| Version | Ву                 | Date        | Description of changes                          |
|---------|--------------------|-------------|-------------------------------------------------|
| 1.00    | Fabio H. Y. Komura | 12-jul-2002 | <ul> <li>First version of the driver</li> </ul> |